## 1. Mango210 Wince

http://cafe.naver.com/embeddedcrazyboys/9455

를 먼저 읽어보시고, 아래 글을 따라하시기 바랍니다.

## 1.1. Wince 6.0 Dragin Tool로 이미지 올리는 방법

## 1.1.1. Dragin Tool 설정 및 이미지 다운로드

망고210 wince 6.0 이미지는 다운받습니다. <u>망고210 wince 6.0 바이너리 다운로드</u> BSP 압축을 푸시면, etc 디렉토리 밑에 있습니다. 실행하시면 됩니다. 없으면, 첨부파일 열어서 실행하시면 됩니다.

| <b>\$</b> **[]           |     |
|--------------------------|-----|
| 🗋 wceusbsh               | sys |
| 🧿 wceusbsh               | inf |
| 🖉 wceusbdbgrndis_install | txt |
| 📴 wceusbdbgrndis         | inf |
| 🔍 Dragin ¥1.25           | exe |

"Dragin V1.25.exe" 실행합니다. 실행화면은 아래와 같습니다.

| 🌯 Dragin (V1.25)                  | <b>X</b>          |
|-----------------------------------|-------------------|
| Basic Option                      | Download Progress |
| Step 1. IROM Boot                 |                   |
| BL1                               |                   |
|                                   | S T               |
| Step 2. Select Images             | ы Ц<br>м №        |
| BOOT                              | Ë                 |
| OS S                              | SY OL             |
| Step 3. Detect Devices            | G V               |
| DETECT I Auto Detect I Auto Reset | N E               |
| DOWNLOAD T Auto Download          | M A               |
|                                   | Ŝ                 |
|                                   |                   |
|                                   | DEV1 DEV2         |
|                                   | Log Log           |
|                                   | Reset All         |

위에서 Basic Option을 선택합니다.

| 🗣 Dragin (V1.25)                                                                                                    |                                   |
|----------------------------------------------------------------------------------------------------|-----------------------------------|
| Basic Option   IROM Option   IROM Boot On   Booting Medium   UART   Serial Option   Buad Rate   115200   Port Number   COM1   USB Option   Download Addr   Dx47700000 | Download Progress                 |
|                                                                                                    | DEV1 DEV2<br>Log Log<br>Reset All |

위와 같이 세팅을 합니다. Download Addr을 "0x47700000"으로 설정하는 이유는 S5PV210 CPU user menual 을 참고합니다. 그럼 아래와 같이 Address Map이 보입니다.

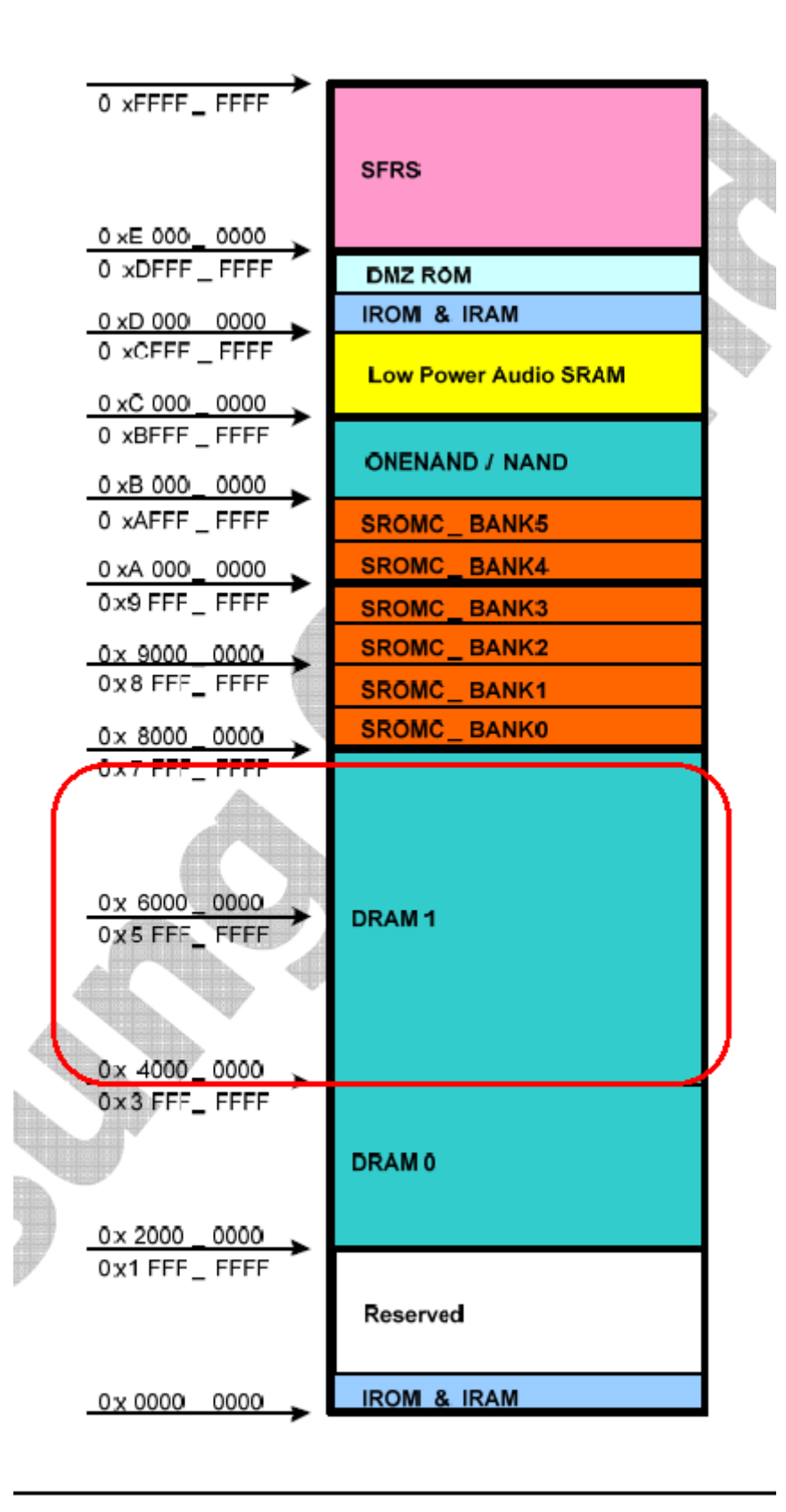

Figure 2-1 Address Map

4

망고210 보드의 회로도를 보시면, DRAM1영역에 256MB이 붙어 있습니다. 따라서, USB OTG를 통하여 이미지를 올릴 때 사용하는 address주소입니다. 그리고, BASIC 탭을 선택을 합니다.

BL1 버튼을 클릭하고, BL1\_UART.nb0 를 선택합니다.

| Noragin (V1.25)          |                    |                |   |        | ×          |      |
|--------------------------|--------------------|----------------|---|--------|------------|------|
| Basic Basic Option       | 열기                 |                |   |        |            | ? 🗙  |
| Step 1. IROM Boot        | 찾는 위치(!):          | 🗁 v210_bin     |   | • + •  | 1 💣 🎫      |      |
| BL1                      | BL1_UART, nb       | 0              |   |        |            |      |
|                          | EBOOT, nb0         | -              |   |        |            |      |
| TSRIMAGE                 |                    |                |   |        |            |      |
| Step 2. Select Images    |                    |                |   |        |            |      |
| BOOT                     | 파일 이름( <u>N</u> ): | BL1_UART       |   |        | <b>9</b> 7 | 1(0) |
| <u> </u>                 | 파일 형식( <u>T</u> ): | BL1 Image File |   | •      | Ż          | 소    |
|                          |                    |                |   | S      | Ē          | ի    |
| Step 3. Detect Devices — |                    |                |   | G N    | Ě          |      |
|                          | Auto Detect        | 🔽 Auto Reset   |   | U<br>S | D          |      |
| DOWNLOAD                 | Auto Download      |                |   | M      | A          |      |
|                          |                    |                |   | Ŝ      |            |      |
|                          |                    |                |   |        |            |      |
|                          |                    |                |   |        |            |      |
|                          |                    |                |   | DEV1   | DEV2       |      |
|                          |                    |                |   |        | Log        |      |
|                          |                    |                | ~ | Reset  | All        |      |
| 1                        |                    |                |   |        |            |      |

"TSR IMAGE" 버튼을 클릭하고, eboot.nb0를 선택합니다. Eboot.nb0 가 0x47700000에서 실행이 됩니 다. 이미지는 usb 를 통하여 망고보드로 다운로드 되어 실행 됩니다.

| 🎙 Dragin (V1.25)                                                                                                  | ×                                 |
|----------------------------------------------------------------------------------------------------|-----------------------------------|
| Basic Option   열기                                                                                                 | ? 🛛                               |
| Step 1, IROM Boot 찾는 위치(!): 📄 v210_bin                                                                            | - 🖬 📩 🖬                           |
| BL1 EX Bootimage nt0                                                                                              |                                   |
|                                                                                                    |                                   |
| Step 2. Select Images —                                                                                           |                                   |
| BOOT 파일 이름(N): EBOOT                                                                                              | 열기( <u>0</u> )                    |
| OS 파일 형식( <u>T</u> ): TSR Image File                                                                              | ▲         취소                      |
| Step 3. Detect Devices       DETECT     Image: Auto Detect     Auto Reset       DOWNLOAD     Image: Auto Download | EVED PA                           |
| < <bl1 config="">&gt;<br/>SIZE : 0x8000<br/>BLOCKS : 0x1<br/>DLOADS : 0x8000</bl1>                                | DEV1 DEV2<br>Log Log<br>Reset All |

"BOOT" 버튼을 클릭합니다. 그리고, bootimage.nb0 파일을 선택합니다.

| 🌯 Dragin (V1.25)                |                                |                |
|---------------------------------|--------------------------------|----------------|
| Basic Basic Option              | 멸기                             | ? 🗙            |
| Step 1. IROM Boot               | 찾는 위치(!): 🗁 v210_bin           | ▼ ← 🖻 😤 ▼      |
| BL1 e:*                         | BL1 LIABT.pb0<br>bootimage.nb0 |                |
| TSR IMAGE                       |                                |                |
| Step 2. Select Images —         |                                |                |
| ВООТ                            | 파일 이름( <u>N</u> ): bootimage   | 열기( <u>0</u> ) |
| OS T                            | 파일 형식(I): BOOT Image File      |                |
| -Step 3. Detect Devices-        |                                | S E            |
| DETECT                          | Auto Detect 🔽 Auto Reset       | ŇĖ             |
|                                 | Auto Download                  | S P            |
|                                 |                                | A A            |
|                                 |                                | 5              |
| BLOCKS : 0x1<br>DLOADS : 0x8000 | <u>^</u>                       |                |
| < <image config=""/> >          |                                | DEV1 DEV2      |
| SIZE : 0x80000<br>BLOCKS : 0x2  |                                |                |
| DLUADS : 0x103                  |                                | Reset All      |
| J                               | ▲                              |                |

"bootimage.nb0" 에는 bootloader와 eboot가 모두 포함된 이미지 입니다. 마지막으로 NK.bin파일을 "OS" 버튼을 클릭하여 선택합니다.

| ᡐ Dragin (V1.25)                               |                    |               |          |            | ×              |
|------------------------------------------------|--------------------|---------------|----------|------------|----------------|
| Basic Basic Option                             | 열기                 |               |          |            | ? 🗙            |
| Step 1. IROM Boot                              | 찾는 위치([):          | 🗀 v210_bin    |          | - + 🖻 🕯    | * 💷 •          |
| BL1 ett                                        | NK                 |               |          |            |                |
| TSR IMAGE ett                                  |                    |               |          |            |                |
| Step 2. Select Images                          |                    |               |          |            |                |
| BOOT                                           | 파일 이름( <u>N</u> ): | NK            |          |            | 열기( <u>0</u> ) |
| OS                                             | 파일 형식( <u>T</u> ): | OS Image File |          | •          | 취소             |
|                                                |                    |               |          | S E        |                |
|                                                |                    |               |          | N É        |                |
| DETECT                                         | Auto Detect        | I✔ Auto Reset |          | U U<br>S P |                |
|                                                | Auto Download      |               |          | M A        |                |
|                                                |                    |               |          | ŝ          |                |
| BLOCKS : 0x3                                   |                    |               |          |            |                |
|                                                |                    |               |          |            |                |
| < <os config="">&gt;<br/>SIZE : 0x445712B</os> |                    |               |          |            |                |
| BLOCKS : 0x112<br>DLOADS : 0x89C2              |                    |               |          |            |                |
|                                                |                    |               | <b>-</b> | Reset All  |                |
|                                                |                    |               |          |            |                |

그리고, "DETECT" 버튼을 누릅니다.

| 🌯 Dragin (V1.25)                                                      |                   |
|-----------------------------------------------------------------------|-------------------|
| Basic Option                                                          | Download Progress |
| Step 1. IKOM Boot<br>BL1 e:\#mango_project\#release\#\B\\2210\#win( = |                   |
| TSR IMAGE e:\#mango_project\#release\#망고210\#win(                     | ġ<br>n<br>i T     |
| Step 2. Select Images                                                 | t <u>N</u>        |
| BOOT e:₩mango_project₩release₩망고210₩win( 🚍                            |                   |
| OS e:\#mango_project\#release\#망고210\#winc =                          | D D L             |
| Step 3. Detect Devices                                                |                   |
| DETECT I Auto Detect I Auto Reset                                     | g É<br>n D        |
| DOWNLOAD Auto Download                                                | t A               |
|                                                                       | a<br>W            |
| BLOCKS : 0x112<br>DLOADS : 0x89C2                                     |                   |
|                                                                       | DEV1 DEV2         |
| SIZE : 0x445712B<br>BLOCKS : 0x445712B                                | Log Log           |
| DLOADS : 0x89C2                                                       | Reset All         |
|                                                                       |                   |

보드에 전원을 연결한 상태에서 "리셋"버튼을 누릅니다. 또는 전원을 스위치를 Off->ON합니다. 그럼 아래와 같이 Dragin Tool 이 녹색으로 변합니다. 녹색으로 변하지 않을 경우 UART를 다시 PC에서 뺀 후 다시 연결 해 보시기 바랍니다.

9

| 🎙 Dragin (V1.25)                                    |              |             |
|-----------------------------------------------------|--------------|-------------|
| Basic Option                                        | -Download Pi | ogress      |
| BL1 e:₩mango_project₩release₩망고210₩winc =           |              |             |
| TSR IMAGE       e:₩mango_project₩release₩망고210₩winc | å            | т           |
| Step 2. Select Images                               | ă            | Ň           |
| BOOT e:₩mango_project₩release₩망고210₩win( )          | Ŭ,           | Ц<br>М<br>Р |
| OS e:₩mango_project₩release₩망고210₩winc =            | Ď            |             |
| Step 3. Detect Devices                              | H Y          | Σ.          |
| DETECT Auto Detect 🔽 Auto Reset                     | y<br>d       | D           |
| DOWNLOAD Auto Download                              | e<br>R       | Ă           |
|                                                     |              |             |
| Restart ActiveSync is failed!!!                     |              |             |
| Notify Connection(SUCCESS : 1)                      | DEV1         | DEV2        |
|                                                     | Rese         | et All      |
| ,                                                   |              |             |

## 1-1 Dragin Detect

위 그림(1-1 Dragin Detect) 처럼 녹색이 되면, "DOWNLOAD" 버튼을 누르시면 됩니다. 아래 동영상 처럼 수행이 됩니다. 마지막에 녹색이 파란색으로 바뀌면, Wince 6.0이 망고210에 수행이 된 것입니다.

<망고210 Wince 6.0 Dragin 동영상>